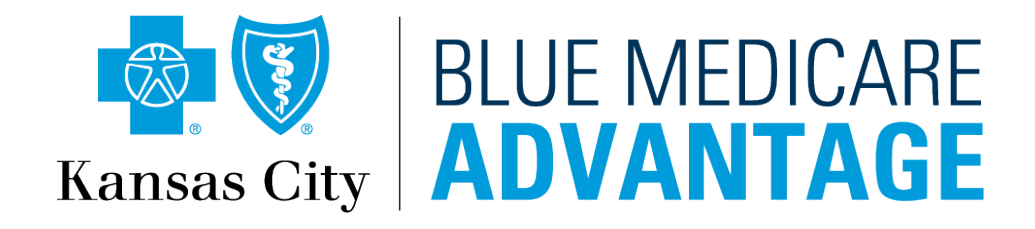

# **STEPS TO FINDING A PROVIDER**

Blue Medicare Advantage PPO and HMO Blue National PPO Network

Blue Cross and Blue Shield of Kansas City is an Independent Licensee of the Blue Cross and Blue Shield Association.

# Go to MedicareBlueKC.com/find-care and click on "Find a Provider"

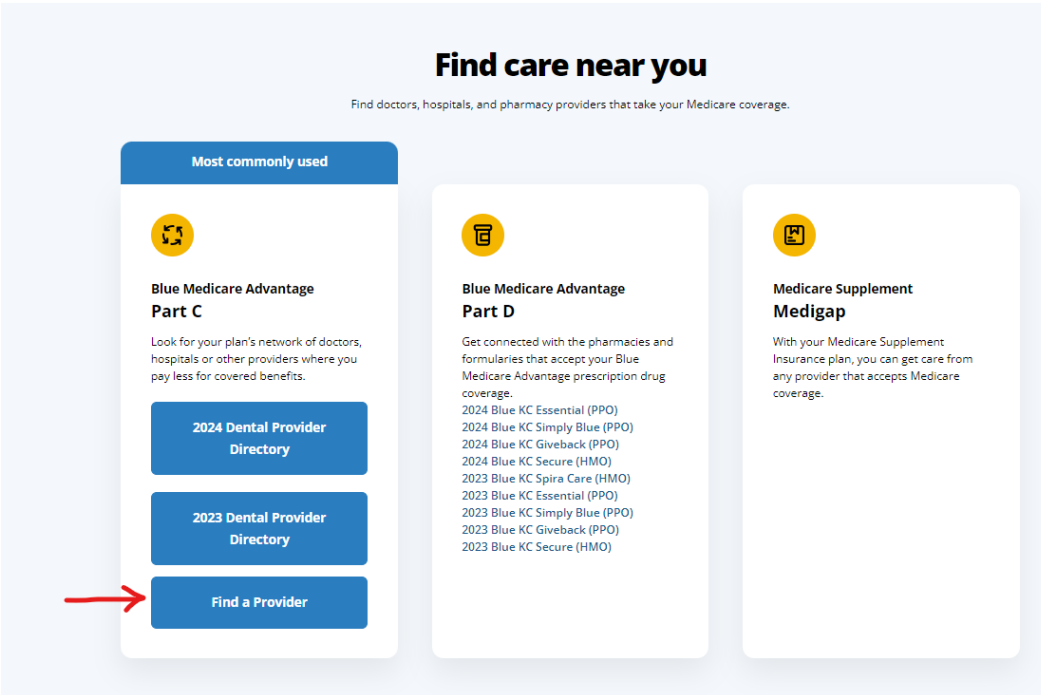

# Choose network from drop down, update ZIP code, input provider or specialty and click

| https://bluekc.sapphirecareselect.com/?ci=MAD&network_id=22&geo_location=39.11389937341762,-94.71046996835427&locale=en |                                     | A                                             | ☆ O    | ć @ |
|----------------------------------------------------------------------------------------------------|-------------------------------------|-----------------------------------------------|--------|-----|
| Kansas City BLUE MEDICARE                                                                                               |                                     |                                               | Log In |     |
|                                                                                                    | Network<br>All Networks             | City, state or zip<br>Kansas City, KS – 66101 |        | 4   |
|                                                                                                    | All Networks                        | ~                                             |        |     |
| Good Afternoon!                                                                                                    | Blue Medicare Advantage HMO Plans   | -                                             |        |     |
| Browse or search to find the care you need.                                                                             | Blue Medicare Advantage PPO Plans   | -                                             |        |     |
|                                                                                                    | Blue Medicare Advantage Spira Plans |                                               |        |     |
| Action Names and Specialties                                                                                            |                                     |                                               |        |     |
|                                                                                                    |                                     |                                               |        |     |
| Common Searches: Primary Care 👻 Hospitals Behavioral Health 👻 Telehealth Providers                                      |                                     |                                               |        |     |
|                                                                                                    |                                     |                                               |        |     |
|                                                                                                    |                                     |                                               |        |     |

# Change the distance under "Within: x miles" to narrow or expand the selection.

| Kansas City                                                         | ICARE<br>F <b>AGE</b>                 |                                         |                                              |                            | Log In                                                  |
|---------------------------------------------------------------------|---------------------------------------|-----------------------------------------|----------------------------------------------|----------------------------|---------------------------------------------------------|
| Browse by Category                                                  | Q Urgent Care Center                  |                                         |                                              | × Network<br>Blue Medicare | City, state or zip<br>Shawnee Mission, KS - 66 <b>1</b> |
| About <b>Urgent Ca</b><br>walk-in clinic that treats illness or inj | ury requiring immediate care, but not | serious enough for an emergency room    | visit.                                       |                            |                                                         |
| All Specialties                                                     | ✓ All People & Places                 | ✓ All Genders                           | ✓ All Patient Ratings                        | ✓ Blue Quality Programs    | ✓ More Filters                                          |
|                                                                     |                                       |                                         | pting New Patients WITHIN: 5 miles           | 5 miles V                  |                                                         |
| Not feeling well? Did you kno                                       | w you and your family members have    | access to sick care visits 24/7 through | Blue KC Virtual Care? Click here to speak to | 10 miles                   |                                                         |
| 📃 List view                                                         |                                       |                                         |                                              | 25 miles                   | Sort By<br>Distance                                     |
| Providers:                                                          |                                       |                                         |                                              | 50 miles                   |                                                         |
| Carbon I                                                            | Health Medical G                      | roup                                    |                                              | 100 miles                  | View Profile                                            |

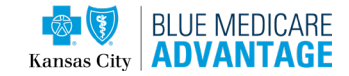

### Filter with List View, Map View, and Distance.

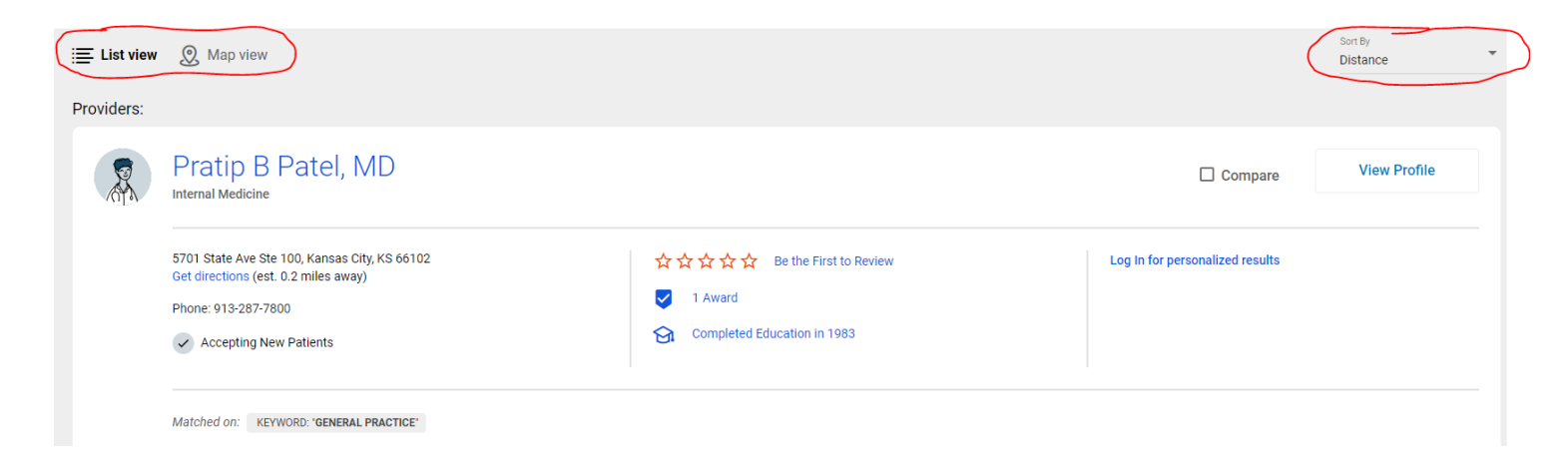

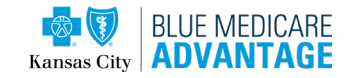

| Kansas City     | ADVANTA                                                                                                    | GE                                                                 |                           |                                                               |                                   |                                    | Log In                                      |
|-----------------|----------------------------------------------------------------------------------------------------|--------------------------------------------------------------------|---------------------------|---------------------------------------------------------------|-----------------------------------|------------------------------------|---------------------------------------------|
| Browse          | e by Category                                                                                                  | Q. General Practice                                                |                           |                                                               | ×                                 | tierrork<br>Blue Medicare Advantag | City and or sig<br>Shawnee Mission, KS = 66 |
| About (         | General Pra                                                                                                    | actice<br>al diseases and conditions, often in a                   | primery care capacity.    |                                                               |                                   |                                    |                                             |
| All Specialties |                                                                                                    | All People & Places                                                | - All Cenders             |                                                               |                                   | rama - More                        | Altars -                                    |
|                 |                                                                                                    |                                                                    | VIEW ONCE                 | Accepting New Patients WITHIN: 10 mile                        | <u></u>                           |                                    |                                             |
| Not feel        | ling well? Did you know y                                                                                      | ou and your family members have acc                                | ess to sick care visits 2 | 4/7 through Blue KD Virtual Care? Olick here to speak to      | one of our board-certified doctor | s now.                             |                                             |
| E List view     | 🗶 Map view                                                                                                    |                                                                    |                           |                                                               |                                   |                                    | Son ky<br>Distance                          |
| 2               | Brent A Hr<br>General Practice                                                                                 | abik, MD                                                           |                           |                                                               |                                   | Compare                            | View Profile                                |
|                 | 6675 Holmes Rol Ste 34<br>Get directions (est. 6.5<br>Phone: 316-276-7600                                      | 60, Kanaas City, MD 64131<br>miles every)<br>atlents               |                           | 文文文文文 Be the First to Review<br>② Completed Education In 1988 | 6                                 | g in for personalized results      |                                             |
| O               | Internal M<br>General Practice                                                                                 | edicine Associat                                                   | es Of Kans                | as City                                                       |                                   | Compare                            | View Profile                                |
|                 | Internal Medicine Asso<br>2330 E Meyer Bird Ste<br>Get directions (est, 7.1<br>Phone: 816-276-9800             | olates Of Kanaas City<br>101, Kanaas City, MO 64122<br>miles ewey) |                           | 交交交交交 Bette First to Review                                   | L0                                | g in for personalized results      |                                             |
| ۵               | Midwest F<br>General Practice                                                                                  | Rheumatology As                                                    | sociates                  |                                                               |                                   | Compare                            | View Profile                                |
|                 | Midwest Rheomstolog<br>2330 E Mayer Bird She<br>Get directions (est. 7.1<br>Phone: 816-363-7710                | y Associates<br>101, Kanasa Dty, MO 64132<br>miles away)           |                           | 会会会会会。Better First to Review                                  | La                                | g in for personalized results      |                                             |
| O               | Olathe Hei<br>General Practice                                                                                 | alth Physicians F                                                  | amily Med                 | icine Mur Len                                                 |                                   | Compare                            | View Profile                                |
|                 | Olathe Health Physiola<br>15435 W 134th Pi Ste 1<br>Get directions (est. 7.4<br>Phone: 913-782-3515<br>Website | ns Pamily Medicine Mur Len<br>103, Olezha, KS 66062<br>miles away) |                           | 会会会会会 Bethe First to Rainew                                   | Lo                                | g in for personalized results      |                                             |
| 8               | Romeo M<br>General Practice                                                                                    | Pineda, MD                                                         |                           |                                                               |                                   | Compare                            | View Profile                                |
|                 | 407 S Claitome Rd Sh<br>Get directions (eat. 8.8<br>Phone: 913-839-3139<br>& Accepting New Pa                  | e 200, Olama, KS 66062<br>miles away)<br>atlants                   |                           | 文文文文文 Be the First to Review                                  | Lo                                | g in for personalized results      |                                             |
|                 | Тор                                                                                                    |                                                                    |                           |                                                               |                                   | 1                                  | Share & Download                            |

# Use the Share button to email it or Download to print/email it.

| Share | $\pm$ Download |
|-------|----------------|
|-------|----------------|

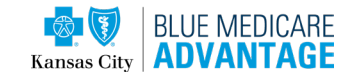

| Name:       Org. (Sale of B)         Browse or search to find the care you need.         Search for Names and Specialities                                                                                                    | Want to see the<br>PPO Blue National Network?<br>Click Find a Provider Nationwide |
|----------------------------------------------------------------------------------------------------|-----------------------------------------------------------------------------------|
| Browse by<br>Category     Find results using these care categories     Medical<br>Specialties     Dental Care     Vision Care     Urgent Care     Vision Care     Urgent Care                                                                                                    |                                                                                   |
| Get More Out of Your Experience<br>Log in now to see providers in your network and other personalized enhancements.<br>Log In / Register                                                                                                    |                                                                                   |
| Helpful Links         Additional Information       For Members       Other Directory Links         Shop Our Plans       Member Login       Find a Denist         Contact Us       Spire Centers       Find a Vision Provider         Privacy Policy and Terms and Conditions       Blue RC Viriual Care       Find a Provider Nationnee | 4                                                                                 |

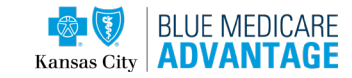

## **STEPS 1-3**

1. Click "Choose a 2. Input the ZIP and

location and plan" click "Yes, this is correct"

### 3. Add "R K N" to the boxes and click "Continue"

Find your plan by prefix

The three letters at the beginning of your member ID number make up your plan prefix. Type your three-letter prefix below and we'll find your plan for you.

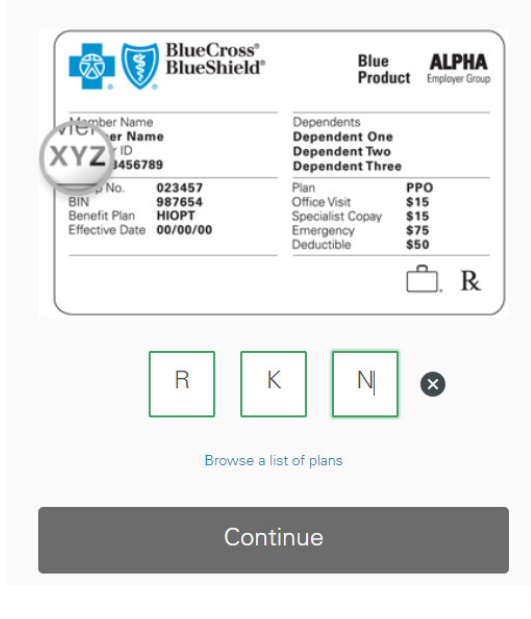

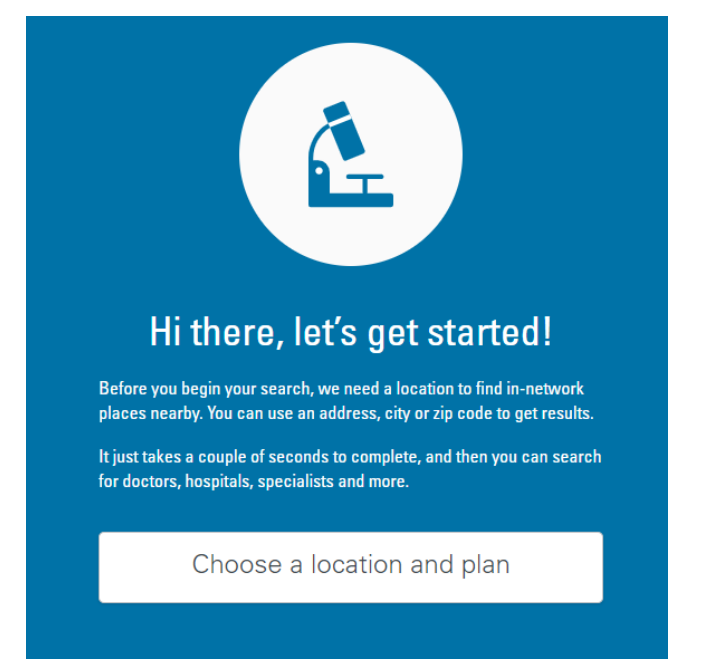

#### **Choose your search location**

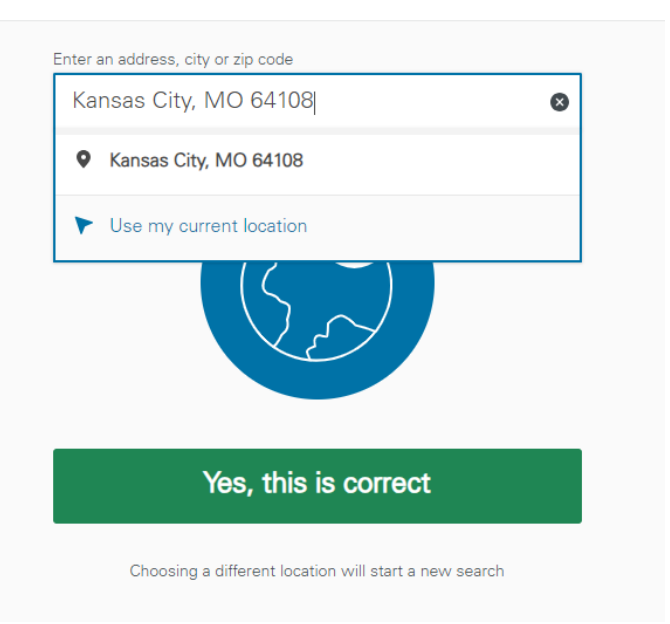

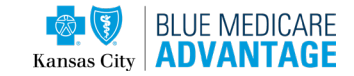

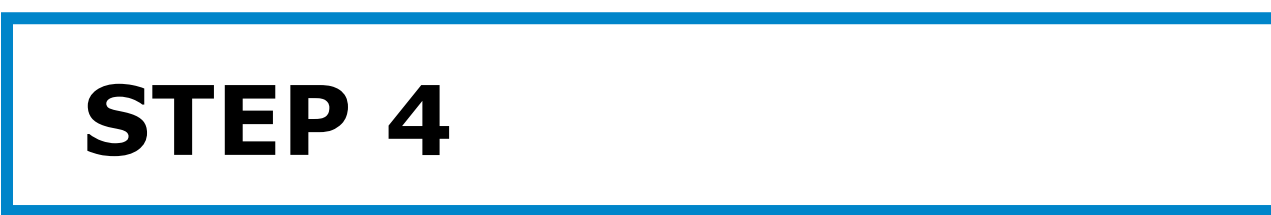

### Select what you are searching for.

|                                 |                      |                     | ια             | CATION Kansas City, MO 64108 | PLAN <u>Prefix: RKN</u> |
|---------------------------------|----------------------|---------------------|----------------|------------------------------|-------------------------|
| <b>Hello,</b><br>What are you s | earching for to      | oday?               |                |                              |                         |
| <br><br>Doctors by name         | Doctors by specialty | O<br>Places by name | Places by type |                              |                         |
| Searc                           | h all                | Advance             | d Search       |                              |                         |

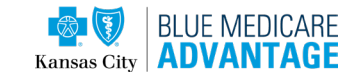

# **STEP 5**

Select what you are searching for.

### Doctors by specialty

Search by body part or specialty name for in-network doctors

| General Physician          | Q |
|----------------------------|---|
| General Physician          |   |
| General Practice Physician |   |
| General Medicine           |   |

х

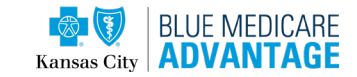

**STEP 6** 

Select what you are searching for and press

### Doctors by specialty

Search by body part or specialty name for in-network doctors

| General Physician          | Q        |
|----------------------------|----------|
|                            | <u>.</u> |
| General Physician          |          |
| General Practice Physician |          |
| General Medicine           |          |

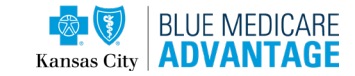

## **STEP 7**

### Filter by distance, best match, map

| General Physician  |                                                                                                    |                                                             |                  |                   |   |
|--------------------|----------------------------------------------------------------------------------------------------|-------------------------------------------------------------|------------------|-------------------|---|
| 25 miles 🗸 Filters |                                                                                                    |                                                             |                  | Best Match ∃↓ Map | L |
|                    | 620 search results                                                                                            |                                                             |                  |                   |   |
|                    | Create a provider directory<br>Customize results based on your location, plan, and filters (max 200 results). |                                                             | Create Directory |                   |   |
|                    | -<br>Harriford, Robbie S, MD                                                                                  | 2121 Summit St                                              | Locations • 4    |                   |   |
|                    | In-network Accepting new patients at this location                                                            | Kansas City, MO 64 108 • <u>0.4 miles</u><br>(816) 471-0900 |                  |                   |   |

| Filters                      | ×           |
|------------------------------|-------------|
| Languages Spoken by Provider | ~           |
| Accepting New Patients       | ~           |
| Total Care                   | $\sim$      |
| Quality                      | $\sim$      |
| Search Area<br>25 miles      | ~           |
| On Demand Providers          | ~           |
| Specialty                    | $\sim$      |
| Area of Expertise            | $\sim$      |
| Languages Spoken by Staff    | $\sim$      |
| ER Alternatives              | $\sim$      |
| Provider Type                | $\sim$      |
| Admitting Privilege          | $\sim$      |
| Group Affiliation            | $\sim$      |
| Reset filters                | Get results |

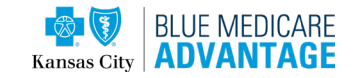

## **NEED ADDITIONAL HELP?**

**Broker Concierge Support** for Blue Medicare Advantage (provider and hospital network, claims, billing, benefit assistance, member inquiries):

## govt\_broker\_services@bluekc.com

Include member's name, member ID, member phone number, detailed question, and your name.